# Gestion des billets au nom des membres d'une communauté (famille/amis)

Depuis Piz Bernina V1, il est possible de définir des liens entre les contacts sur la vente en ligne grâce à l'entrée "Amis et famille" et de définir ainsi une co mmunauté.

Piz Bernina V2 ouvre des fonctionnalités relatives à ces contacts liés en permettant de

- distinguer les membres "enfants" des membres "parents" au sein de la communauté
- acheter des billets au nom des membres de la communauté tout en prenant en compte les paramètres d'avantage
- visualiser ses propres réservations et les réservations effectuées par les membres "enfants" de la communauté
- finaliser le paiement des réservations effectuées par les membres de la communauté tout en prenant en compte les paramètres d'avantage
- charger les billets sur les différentes cartes RFID

#### (i) Familles de produits impactées

Ces fonctionnalités couvrent actuellement les familles de produits suivantes:

- Évènement
- Compétition
- Adhésion
- Abonnement
- Package

### Acheter des billets au nom des membres de sa communauté

Cette fonctionnalité améliore le processus d'achat sur la vente en ligne car elle permet d'ajouter des contacts membres de sa communauté avant de procéder au paiement.

#### Comment utiliser cette nouvelle fonctionnalité?

L'achat au nom des membres de sa communauté ne se fait que dans un sens: un utilisateur "parent" peut acheter pour ses membres "enfants".

Dès lors, uniquement les membres de sa communauté étant définis comme des "enfants" sont repris dans la liste.

| 1. Delivery                                                                                                    | 2. Summary                                                                                                    | 3. Pay                         | rment                          | 4. Confirmation             | You have <b>6 minutes</b> t<br>complete your order.                              |
|----------------------------------------------------------------------------------------------------|----------------------------------------------------------------------------------------------------|--------------------------------|--------------------------------|-----------------------------|----------------------------------------------------------------------------------|
| Order summarv                                                                                                    |                                                                                                    |                                |                                |                             |                                                                                  |
| Before proceeding to payment<br>accept our terms and conditio                                                                         | , please check the content of<br>ns.                                                                                                    | your order as well as the      | delivery information, and cont | firm that you have read and | Payment modes We accept the following                                            |
| PLAY CUP - FRIENDSHIP MAT                                                                                                    | TCH<br>ig - 20:00 SecuTix Arena<br><sup>change</sup>                                                                                                    |                                | Team Play 🚫 🛛 vs 🏫             | Team M                      | forms of payment and<br>guarantee that your<br>Internet transactions ar<br>safe: |
| 3 tickets Cat 1 (3 x Plein) 4<br>* Please note that some of y                                                                         | VIEW   MODIFY YOUR SEAT<br>YOUR Friends & Family member<br>Your Friends & Family member<br>Your Friends & Family member<br>Your State (State (St | TS<br>pers may not be eligible | for special price rates        | X delete                    |                                                                                  |
| Full price                                                                                                    | Trib                                                                                                    | oune basse west (sud) - Blo    | ock W4 bas - Row E - Seat 322  | 45.00 EUR                   | the ship                                                                         |
| 2004 - Frodoric FAUCON                                                                                                    | Frodoric                                                                                                    | FAUCON                         | frederic.faucon@secutixt       | est.com                     |                                                                                  |
| Full price                                                                                                    | Trib                                                                                                    | oune basse west (sud) - Blo    | ock W4 bas - Row E - Seat 323  | 45.00 EUR                   |                                                                                  |
| Friends/Family *                                                                                                    | ▼ First name                                                                                                    |                                |                                |                             |                                                                                  |
| Full price                                                                                                    | Trib                                                                                                    | oune basse west (sud) - Blo    | ock W4 bas - Row E - Seat 324  | 45.00 EUR                   |                                                                                  |
| Friends/Family *                                                                                                    | First name                                                                                                    |                                |                                |                             |                                                                                  |
| Friends/Family *<br>2004 - Frodoric FAUCON<br>2040 - Charles JEAN FRAN<br>3010 - Benoit NICOLIER<br>3118 - Aurore DELANNOY<br>Add new | cois                                                                                                    |                                |                                | Sub-total 135.00 EUR        |                                                                                  |

Lorsque l'utilisateur souhaite définir un contact qui ne fait pas encore partie de sa communauté, les cas de figure suivants sont possibles :

- L'utilisateur souhaite définir un contact existant (le contact existe déjà dans la base de données)

   a. L'utilisateur clique sur le bouton "Add new"

  - b. Il renseigne le numéro du contact et son nom de famille. Ces deux valeurs sont obligatoires.
- 2. L'utilisateur souhaite définir un nouveau contact (le contact n'existe pas dans la base de données) qui sera alors ajouté automatiquement à sa communauté
  - a. L'utilisateur clique sur le bouton "Add new"
  - b. Il définit le prénom et nom de famille qui sont obligatoires. L'option "Create account" est affichée dans le cas où l'utilisateur souhaite créer un compte internet à ce nouveau membre.
- 3. Les liens entre les contacts étant directionnels, l'utilisateur est le "parent" du contact qu'il vient de créer et le contact créé est "l'enfant" de l'utilisateur.

|                  |                                                                                  | Interne                                                                                       | t trans |
|------------------|----------------------------------------------------------------------------------|-----------------------------------------------------------------------------------------------|---------|
| J1<br>tickets Ca | Add contact to network                                                           |                                                                                               |         |
| Please no        | Existing Contact                                                                 | New Contact                                                                                   |         |
| 2004 -           | Input contact details and add to your Friends & Family list.<br>Contact number * | You can also register a new contact and add it to your Friends & Family list.<br>First name * |         |
| Ĩ                | Last name *                                                                      | or Last name *                                                                                |         |
| Friend           |                                                                                  | Email address                                                                                 |         |
| · O              |                                                                                  | Create account 🤡                                                                              |         |
| Friend           | CANCEL SAVE                                                                      |                                                                                               |         |
|                  |                                                                                  |                                                                                               | 100     |

### Comment activer cette nouvelle fonctionnalité?

L'activation se fait au niveau de l'onglet paramètre du point de vente.

|                         | Point of sales > Ticketshop B2C                                                                                                    |
|-------------------------|----------------------------------------------------------------------------------------------------|
| Characteristics         | <i>J</i> 1                                                                                                    |
| Internet theme          | Block purchase of matches on 💿 yes 🔘 no the same day                                                                                                    |
| Main navigation         |                                                                                                    |
| Social network          | Artiliate sale                                                                                                    |
| Mobile Applications     | Highlight the season of the 🔘 yes 🔘 no                                                                                                    |
| IBeacons configuration  | products on and                                                                                                    |
| Contact characteristics | Allow login with contact 💿 yes 🔘 no<br>number                                                                                                    |
|                         |                                                                                                    |
|                         | Ticket Holder / Distribution                                                                                                    |
|                         | Enter ticket holder data                                                                                                    |
|                         | Modify ticket holder for ticket                                                                                                    |
|                         | Input ticket holder mandatory (Applies only to single entries)                                                                                             |
|                         | Input ticket holder during sa \ 😨 (Applies only to single entries, passes, donations, services and packages containing these supported product families)   |
|                         | Answer questionnaire during 📝 (Applies only to single entries, passes, donations, services and packages containing these supported product families) sales |
|                         | Guest propagation in packages 📝                                                                                                    |
|                         | Allow purchase on behalf of g                                                                                                    |
|                         | Allow pay reservation on v behalf of my friends/family                                                                                                    |

### Finaliser le paiement des réservations effectuées par les membres de sa communauté

Un nouvel écran de l'espace personnel permet à l'utilisateur "parent" de voir ses billets réservés ainsi que ceux réservés par les membres "enfants" de sa communauté.

L'utilisateur peut alors sélectionner les réservations qu'il souhaite finaliser.

### Comment utiliser cette nouvelle fonctionnalité?

L'utilisateur se rend dans l'écran "Reserved ticket(s)" de la vente en ligne où sont reprises toutes ses réservations et toutes les réservations effectuées par ses membres "enfants".

En sélectionnant les réservations qu'il souhaite finaliser, les billets sont ajoutés au panier. L'utilisateur définit le mode de livraison, vérifie le résumé du panier et effectue le paiement.

Les contacts qui ont créé ces réservations retrouvent leurs billets dans leur espace personnel.

| Community ti           | ickets                                                                                                    |                                                        |                                       |                           |                | Client account                                           |  |
|------------------------|----------------------------------------------------------------------------------------------------|--------------------------------------------------------|---------------------------------------|---------------------------|----------------|----------------------------------------------------------|--|
| -                      |                                                                                                    |                                                        |                                       |                           |                | Home page                                                |  |
|                        |                                                                                                    |                                                        |                                       |                           |                | Offers                                                   |  |
| Your seats are guarant | up - 1/4 final - Tear<br>day, 20 August 2017 - 21:00<br>ne arena, SecuTix Arena<br>eed until Wednesday, 30 Aug | m Play vs Heo                                          | dgehog United                         |                           | -              | TICKETS<br>Tickets<br>Resell tickets<br>Order history    |  |
| 1 ticket               | Aurore DELANNOY                                                                                                | Full price Tribune b                                   | basse est - Block E9 bas - Row K - Se | eat 1001 5.00 EUR         | 1997.<br>1997. | Subscriptions                                            |  |
| 1 ticket               | Aurore DELANNOY                                                                                                | Full price Tribune b                                   | oasse est - Block E9 bas - Row K - Se | eat 1002 5.00 EUR         | . 0            | Automatic subscriptions<br>Subscription transfer         |  |
| 1 ticket               | Charles JEAN FRANCOIS                                                                                          | Full price Tribune h                                   | naute est - Block E2 haut - Row A - S | Seat 210 5.00 EUR         |                |                                                          |  |
| 🗹 1 ticket             | Benoit NICOLIER F                                                                                              | Full price Tribune b                                   | aasse est - Block E2 bas - Row A - Se | eat 301 5.00 EUR          | 75             | ACCOUNT SETTINGS<br>Profile and payment methods          |  |
| 1 ticket               | Frodoric FAUCON                                                                                                | Full price Tribune b                                   | asse west (nord) - Block W6 bas - R   | low A - Seat 229 5.00 EUR |                | Password                                                 |  |
| 🗹 1 ticket             | Frodoric FAUCON                                                                                                | Full price Tribune b                                   | basse west (nord) - Block W6 bas - R  | low A - Seat 230 5.00 EUR |                | Address book B                                           |  |
| Fir<br>V V D<br>Vou    | First two matches<br>Your tickets are guaranteed until Wednesday, 27 September 2017                            |                                                        |                                       |                           |                |                                                          |  |
| 1 ticket               | Benoit                                                                                                    | NICOLIER                                               | Full price                            | 100.00 EUR                |                |                                                          |  |
| 🗹 1 ticket             | Benoit                                                                                                    | NICOLIER                                               | Full price                            | 0.00 EUR                  |                |                                                          |  |
|                        |                                                                                                    |                                                        |                                       |                           |                | Keep your details up to<br>date<br>We may have to inform |  |
| Pr 👸                   | Premier League - Day 1 - Team Play vs Athletico Fedora                                                         |                                                        |                                       |                           |                |                                                          |  |
| Premier Frid           |                                                                                                    | event. We will contact you<br>by email, by phone or by |                                       |                           |                |                                                          |  |
| Your seats are guarant | eed until Friday, 24 Novemb                                                                                    | er 2017                                                |                                       |                           |                | mail to the address you                                  |  |
| 🗹 1 ticket             | Aurore DELANNOY                                                                                                | Fan MAIN STAND                                         | ) - Block Main Stand 3 - Row A - Seat | t 152 4.00 EUR            |                | registered. We invite you<br>to update your              |  |

### Comment activer cette nouvelle fonctionnalité?

L'activation se fait au niveau de l'onglet paramètre du point de vente.

|                         | vint of calor > '                                       | Fiel     | katshon BoC                                                                                                    |
|-------------------------|---------------------------------------------------------|----------|----------------------------------------------------------------------------------------------------|
| Characteristics 1 C     | init of sules > 1                                       |          | (etshop b2C                                                                                                    |
| Internet theme          | Block purchase of matches on                            | ) ye     | s 🔘 no                                                                                                    |
| Main navigation         | the same day                                            |          |                                                                                                    |
| Social network          | Affiliate sale                                          | ) ye     | s                                                                                                    |
| Mobile Applications     | Highlight the season of the                             | 🔘 ye     | s 💿 no                                                                                                    |
| IBeacons configuration  | products on sale                                        | _        |                                                                                                    |
| Contact characteristics | Allow login with contact<br>number                      | ye       | s 🔘 no                                                                                                    |
|                         |                                                         |          |                                                                                                    |
|                         | Ticket Holder / Distrib                                 | ution    |                                                                                                    |
|                         |                                                         | _        |                                                                                                    |
|                         | Enter ticket holder data                                | 1        |                                                                                                    |
|                         | Modify ticket holder for ticket                         | 1        |                                                                                                    |
|                         | Input ticket holder mandatory                           | 1        | (Applies only to single entries)                                                                                       |
|                         | Input ticket holder during sales                        | 1        | (Applies only to single entries, passes, donations, services and packages containing these supported product families) |
|                         | Answer questionnaire during<br>sales                    | <b>v</b> | (Applies only to single entries, passes, donations, services and packages containing these supported product families) |
|                         | Guest propagation in packages                           | 1        |                                                                                                    |
|                         | Allow purchase on behalf of<br>my friends/family        | <b>V</b> |                                                                                                    |
|                         | Allow pay reservation on<br>behalf of my friends/family |          |                                                                                                    |

### Charger les billets sur les RFID des contacts culturels sans devoir entrer le numéro de carte

Une fois le paiement des billets au nom des membres de sa communauté effectué, si la méthode de livraison est définie à "Load on RFID card", le contact culturel du billet peut rapidement charger le billet sur sa carte RFID.

Le processus à suivre pour charger la carte est le suivant:

- 1. Le contact culturel retrouve le billet dans ses dossiers ou directement dans sa liste des billets
- Il clique sur le bouton "Load onto card".
- 3. Dans le cas où le contact a plusieurs cartes RFID, l'utilisateur sélectionne la carte sur laquelle le billet sera chargé. L'utilisateur peut également ajouter une nouvelle carte.

| 1 ticket - Cat 1 | Full price Ticket 01010075434<br>Tribune basse west (sud) - Block W4 bas - Row E - Seat 322 File 3785                                                                                                    |   |
|------------------|----------------------------------------------------------------------------------------------------|---|
| E LOAD ONTO CARD | or<br>Not yet loaded or printed by Frodoric FAUCON                                                                                                    |   |
|                  | Mandatory beneficiary<br>* You are requested to enter the name of the ticket holder of the ticket.<br>An identity control will be performed and only tickets named after their<br>holders will be valid.<br>((RFID))<br>((RFID))<br>((RFID))<br>(1488006969332<br>() 1488006967331<br>((RFID))<br>((RFID))<br>((RFID | × |
|                  | Please enter your card details. The number is at the back of your card.  First name * FOODORC Last name * FAUCON Card number * 1488006967331 * mandatory fields                                                                                                    |   |

## Paramètres d'avantage pour les achats au nom des membres de sa communauté

Dans le cas spécifique des billets liés à un avantage, des contrôles ont été mis en place afin de vérifier que les contacts culturels ont le droit d'acheter ces billets.

Ce contrôle s'effectue dans la page de résumé du panier et enlève les contacts qui n'ont pas droit à l'avantage de la liste des contacts culturels possibles.